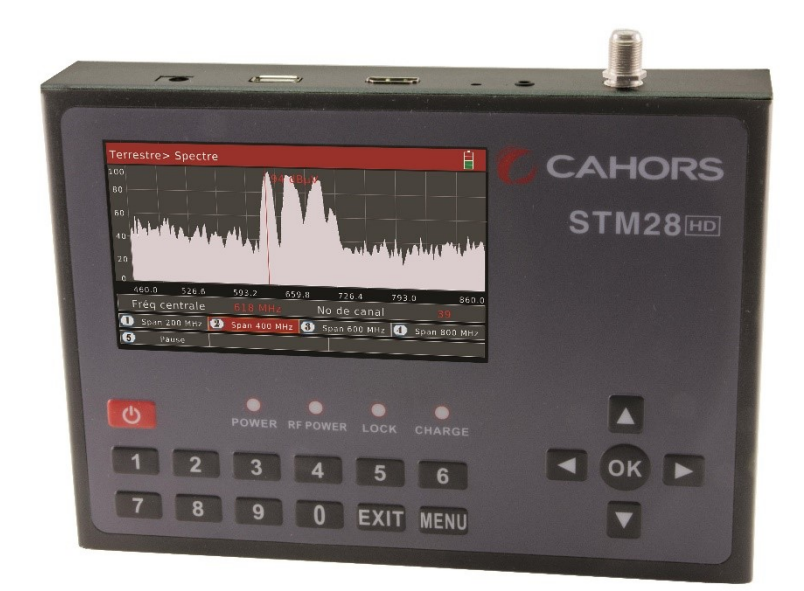

# **MESUREUR STM28**

# Mesureur compact DVB-S(2)/DVB-T(2)/DVB-C

Notice d'utilisation

Ref 0145333R13

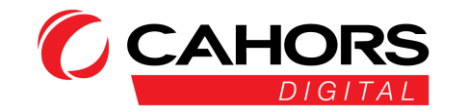

### Préface

Veuillez lire attentivement le présent manuel avant d'utiliser pour la première fois votre mesureur numérique.

Ce manuel de fonctionnement vous permettra d'utiliser votre appareil d'une manière:

- adéquate
- sûre
- optimale

Les spécifications techniques et les modes de fonctionnement présentés dans ce manuel sont sujets à modification sans préavis. Pour

toute demande de renseignements à l'issue d'une certaine période d'utilisation, veuillez contacter le fabricant.

#### Mesures de sécurité

Veuillez lire attentivement les consignes de sécurité avant d'utiliser l'appareil.

Assurez-vous de respecter tous les avertissements et toutes les consignes figurant sur l'équipement et dans le manuel de

fonctionnement.

#### Sécurité des personnes

Veillez à ce que personne ne soit blessé durant le réglage et l'installation de l'antenne, suite à la chute d'outils ou de parties de

l'antenne satellite. Pour des questions de sécurité, utilisez une corde en cas d'intervention sur un toit en pente.

#### Mise en garde concernant l'adaptateur

Utilisez uniquement l'adaptateur secteur fourni pour brancher l'appareil sur le secteur. N'ouvrez pas le mesureur ou l'adaptateur

secteur inclus. Il existe un risque de choc électrique! Une mauvaise utilisation des branchements peut entraîner la destruction de

l'appareil de mesure.

#### Utilisez l'appareil de mesure avec prudence:

- Évitez les basses températures (en dessous de 0 °C) ou un degré d'humidité élevé.
- L'écran peut être endommagé en cas de chocs mécaniques.
- Évitez les surtensions. Reportez-vous aux données techniques.

### N'utilisez pas l'appareil:

- s'il présente des dommages visibles.
- si l'appareil comporte des pièces mal fixées.
- si l'appareil a été stocké à l'extérieur ou dans des locaux humides pendant une période de temps prolongée.

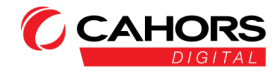

### Alimentation principale:

Avant toute utilisation, vérifiez que la tension de fonctionnement utilisée pour l'unité correspond à 90~240 VCA 50/60 Hz.

#### Surcharge:

Afin d'éviter tout risque de choc électrique, ne surchargez jamais une prise murale, une rallonge ou un adaptateur, n'utilisez jamais un cordon d'alimentation endommagé et ne le touchez jamais avec des mains mouillées.

#### Liquides:

Le mesureur ne doit pas être exposé à un égouttement ou à des projections d'eau. Aucun objet rempli de liquide, tel qu'un vase, ne

doit être placé sur l'appareil.

#### Ventilation:

Veillez à ne pas recouvrir les fentes situées sur le dessus du mesureur, afin de permettre une circulation d'air suffisante dans l'unité.

Ne placez pas le mesureur sur des textiles d'ameublement ou des tapis. N'exposez pas le mesureur à une lumière directe et ne le

placez pas près d'un radiateur ou dans un environnement humide. N'empilez pas d'autres équipements électroniques sur le mesureur.

#### Nettoyage:

Débranchez le mesureur de la prise murale avant de procéder à son nettoyage. Nettoyez le mesureur à l'aide d'un chiffon doux ou

d'une solution savonneuse douce (n'utilisez pas de solvants).

#### Emplacement:

Placez le mesureur à l'intérieur afin de ne pas l'exposer à la foudre, la pluie ou la lumière du soleil.

#### Retrait du capot:

Ne retirez pas le capot, afin de réduire le risque de choc électrique. Pour toute réparation du mesureur, contactez un agent de service

qualifié et agréé, ou bien contactez votre distributeur.

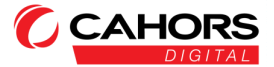

| PRÉSENTATION DU PRODUIT6             |
|--------------------------------------|
| CARACTÉRISTIQUES GÉNÉRALES           |
| VUE D'ENSEMBLE/TOUCHES DE FONCTIONS7 |
| Norme DVB-S/S29                      |
| Norme DVB-T/T29                      |
| Norme DVB-C/C29                      |
| GUIDE DE FONCTIONNEMENT 10           |
| MISE SOUS TENSION                    |
| SATELLITE10                          |
| Pointage11                           |
| Mode mesure12                        |
| Spectre                              |
| Constellation15                      |
| Editer Satellite et TP16             |
| Réglages17                           |
| Calcul d'angles18                    |
| Terrestre19                          |
| Pointage19                           |
| Mesure                               |
| Spectre                              |
| Constellation24                      |
| Editer canaux                        |
| Editer émetteurs26                   |
| Câble                                |
| Vérification pente28                 |
| Mesure                               |
| Spectre                              |
| Constellation                        |
| Edition des canaux                   |

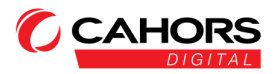

| Visualisation des programmes33  |
|---------------------------------|
| USB                             |
| Fonction Data-Logger            |
| CAPTURES D'ÉCRAN                |
| RÉGLAGES SYSTÈME                |
| Sélection de la langue          |
| Réinitialisation usine          |
| Fuseau horaire40                |
| Alarme de verrouillage40        |
| Tonalité des touches40          |
| Mise hors tension automatique40 |
| Date et Heure40                 |
| Version logicielle40            |
| SORTIE HDMI                     |
| CARACTERISTIQUES TECHNIQUES     |

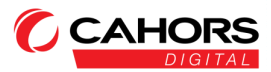

# Présentation du produit

# Caractéristiques générales

- -Ecran couleur 5 pouces (12.7 cm) AMOLED
- -Normes DVB-S/S2/DVB-T/T2/DVB-C/C2
- -Démultiplexage TS : Standard norme ISO/IEC 13818-1
- -Décodage vidéo MPEG4, MPEG4-AVC/H.264, H.265/HEVC High Tier@Level4.1, MPEG2 ISO/IEC 13818-2 MP@HL/ML
- -Décodage audio MPEG1, MPEG2 ISO/IEC 13818-3 Layer 1 et 2
- -Protection/indication court-circuits
- -Interface rapide et conviviale
- -Sensibilité élevée de réception
- -Base de donnée modifiable facilement par l'utilisateur
- -Notification sonore de verrouillage du signal
- -Connexion USB pour MAJ logicielle, récuperation des logs et captures d'écran
- -Alimentation 100-240 V/50 Hz/60 Hz, 12V, 2A
- -Cordon allume-cigare
- -Mise en veille auto, Faible consommation
- -Batterie 5000 mAh, 7.4 V avec charge rapide
- -Boitier robuste en aluminium
- -Sacoche de transport

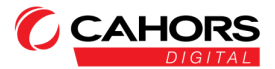

### Vue d'ensemble/touches de fonctions

Mesureur de champ compatible normes DVB-S(2)/DVB-T(2)/DVB-C

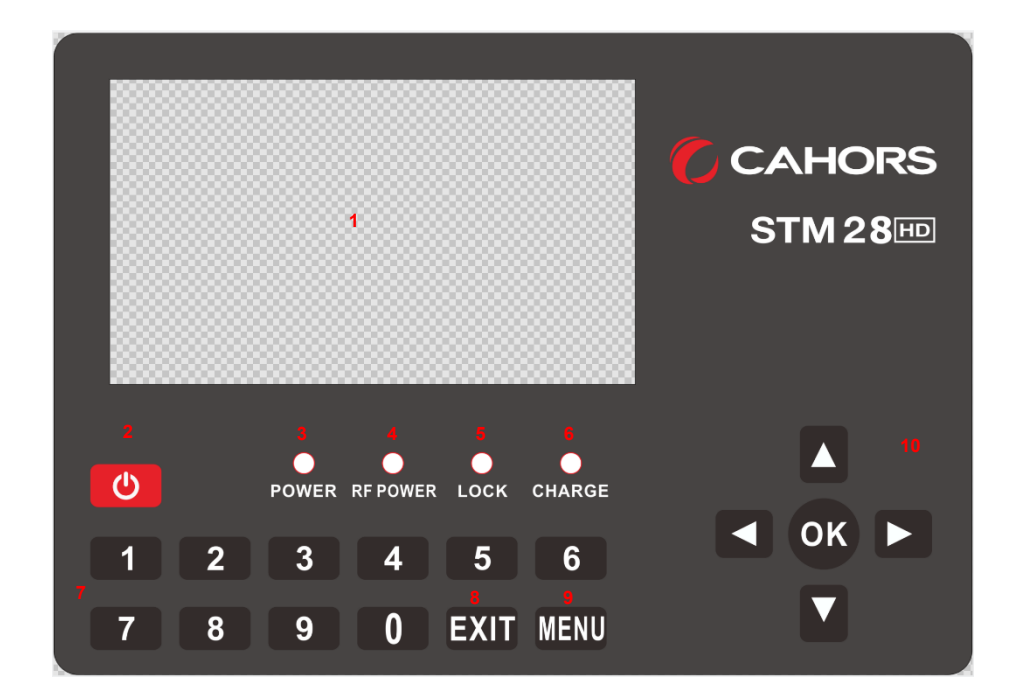

1 - Ecran LCD: permet d'afficher les menus et les programmes avec clarté.

- 2- Touche de marche/arrêt (POWER): permet de mettre le produit sous/hors tension.
- 3- Voyant POWER <u>Rouge:</u> le produit est sous tension. <u>Eteint:</u> le produit est hors-tension.
- 4- Voyant RF POWER: ce voyant est allumé en vert pour signifier l'activation de la téléalimentation (5/12/18/24V)
- 5- Voyant de verrouillage signal (LOCK): ce voyant s'allume en vert lorsque le signal est verrouillé.
- 6- Voyant CHARGE: <u>Rouge:</u> le produit est en cours de chargement. <u>Vert:</u> mesureur chargé
- 7- TOUCHES NUMÉRIQUES (0 à 9): permet de modifier une valeur (fréquence, etc...)
- 8- EXIT: Permet de sortir d'un menu, de revenir sur le menu principal ou d'accéder à certaines fonctions d'un menu.
- 9- MENU: Permet d'accéder au menu principal de l'appareil
- 10- Flèches directions/OK: selection (menus, fonctions, etc...), validation avec OK

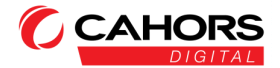

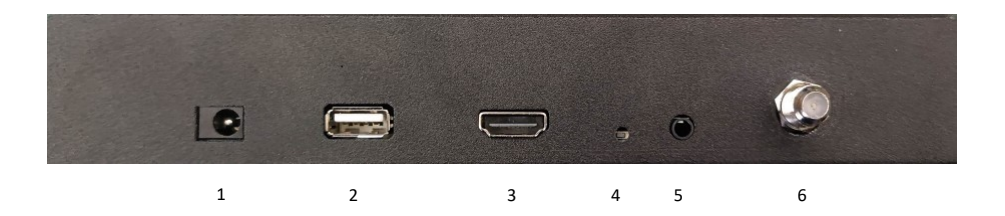

1 - DC 12V/2A: raccordement à l'adaptateur secteur (alimentation fournie)

2 - Port USB: un port hôte USB est disponible (mise à jour du logiciel interne du mesureur, captures d'écran,

enregistrement journaux systèmes/log)

3 - HDMI Out: sortie HDMI pour raccorder le mesureur vers un moniteur/écran.

4 - Reset: se munir d'un objet pointu pour réinitialiser le produit

5 - Sortie Vidéo analogique (cordon jack): vous pouvez raccorder un jack en sortie de mesureur pour alimenter une

source externe analogique (écran par exemple).

6- Fiche coaxiale F: arrivée d'antenne: entrée des signaux (satellite, terrestre, reseaux câblés)

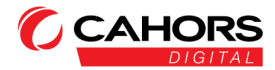

# Norme DVB-S/S2

-affichage niveau (dbµV), CNR (rapport signal/bruit), CBER (BER avant correction), LBER (BER après correction), LKM

(link margin)

-affichage spectre en temps réel

-diagramme de constellation

-normes Diseqc 1.0, 1.1, 1.2, USALS, SCD2 et SCR supportées

-mode pointage personnalisable (identification 4 polarités)

-détection et identification satellite: NIT (Network Identification Table)

-moniteur tension et consommation LNB

-décodage de l'image des programmes

# Norme DVB-T/T2

-niveau, CBER (BER avant correction), LBER (BER après correction), CNR (rapport signal/bruit), MER (modulation error ratio) -analyse du spectre -constellation -mode pointage, liste émetteurs préprogrammés -NIT (Network Identification Table) -décodage de l'image des programmes

# Norme DVB-C/C2

-niveau (dbµV), CBER (BER avant correction), PER (Packet Error Rate), MER (Modulation error ratio)

-mode pointage

-analyse spectrale

-constellation

-affichage pente possible pour quatre canaux

-décodage de l'image des programmes

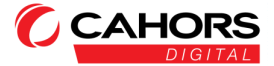

# Guide de fonctionnement

# Mise sous tension

Pour mettre l'appareil sous tension, appuyez sur la touche d'alimentation (POWER) située sur la face avant du mesureur.

# Satellite

### Menu Principal (Main Menu) -> Satellite

Appuyez sur la touche OK pour accéder au menu Satellite.

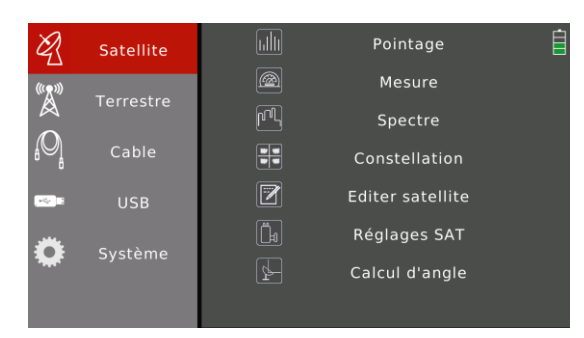

Plusieurs choix sont proposes:

Pointage, Mesure, Spectre, Constellation, Editer satellite, Réglages satellite, Calcul d'angle.

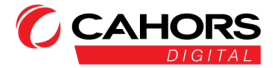

### Pointage

Ce menu permet de faire un pointage rapide sur les quatre bandes du satellite choisi (VL, VH, HL, HH)

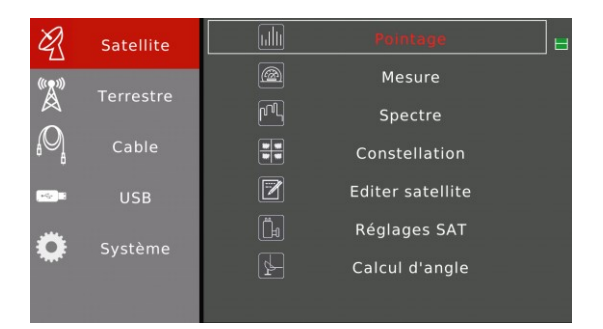

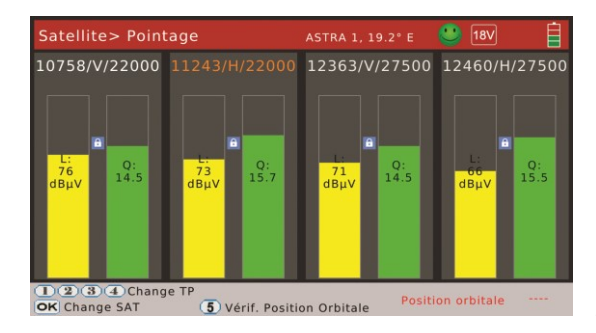

Un carré de sélection se déplace automatiquement en boucle sur les quatre TP affichés (Verrouillage si smiley vert affiché, calcul en permanence du niveau en dBµV et C/N en dB). Veuillez bien sélectionner le satellite désiré dans le menu Satellite>Mesure en premier lieu. Il est possible également de le changer depuis la touche **OK** (Liste SAT/TP).

Touche 5 : calcul/vérification de la position orbitale en bas à droite vous confirmant nom et coordonnées géographiques du

satellite.

La position orbitale est communiquée par décodage de la version NIT diffusée dans le flux.

| Satellite> Point | age           | ASTRA 1, 19.2° E | 🤩 13V     | Ê    |
|------------------|---------------|------------------|-----------|------|
| 10758/V/22000    | 11243/H/22000 | 12363/V/27500    | 12460/H/2 | 7500 |
|                  | (1/101)107    | 729 V 22000      |           | ľ    |
| 2                | (2/101)107    | 743 H 22000      |           |      |
| <u>[</u>         | (3/101)107    | 758 V 22000      |           |      |
|                  | (4/101)107    | 773 H 22000      |           |      |
|                  | (5/101)107    | 788 V 22000      |           |      |
|                  | (6 /101 ) 108 | 302 H 22000      |           |      |

Pour modifier un TP de pointage parmis les quatre proposés, appuyer sur 1, 2, 3 ou 4, choisir nouveau TP dans la liste puis appuyez sur **OK**.

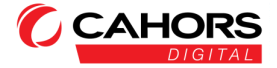

### Mode mesure

#### Menu Principal (Main Menu) -> Satellite -> Mesure

| Ø]               | Satellite | Pointage t       |  |
|------------------|-----------|------------------|--|
| ((( <b>n</b> m)) |           | Mesure           |  |
|                  | Terrestre | 메니 Spectre       |  |
| P                | Cable     | Constellation    |  |
| *                |           | Editer satellite |  |
| *                |           | 🗒 Réglages SAT   |  |
| **               | Systeme   | ⊱ Calcul d'angle |  |
|                  |           |                  |  |

Mettre en surbrillance rouge Mesure puis appuyez sur la touche OK pour y accéder.

| Satellite> Mesures 18V                                                                                                    |  |          |           |  |  |  |
|----------------------------------------------------------------------------------------------------|--|----------|-----------|--|--|--|
| SAT: ASTRA 19.2E                                                                                                    |  |          |           |  |  |  |
| CBER                                                                                                    |  | 72       | C/N       |  |  |  |
| LBER                                                                                                    |  | / 🚄 dBµV | LKM       |  |  |  |
| Tension LNB                                                                                                    |  | <u> </u> | Conso LNB |  |  |  |
| ONID                                                                                                    |  |          | TSID      |  |  |  |
|                                                                                                    |  |          |           |  |  |  |
| National Contraction States States and States States |  |          |           |  |  |  |
| Q: 59 % IN                                                                                                    |  |          |           |  |  |  |
| MENU Outil                                                                                                    |  |          |           |  |  |  |

En haut à gauche sélectionnez un satellite parmi ceux proposés dans la liste: ouvrir ce menu avec

### OK.

Sélectionnez un satellite, puis appuyez sur la touche OK.

En haut à droite sont présent l'ensemble des Transpondeurs (TP) pour le satellite sélectionné. Ouvrez le menu TP (flèche droite + **OK**) Assurezvous que le câble en provenance du LNB (tête) est bien connecté sur la prise coaxiale d'entrée.

Pointez le satellite sélectionné en utilisant plusieurs TP (confirmation du bon satellite). (Utilisez également le menu Satellite> Pointage pour vos verifications).

Au centre de l'écran le signal doit-être verrouillé (smiley vert affiché) avec le niveau reçu en dBµV, la norme de réception (DVB-S/S2), la constellation.

NOTA: Si le smiley est orange, celà signifie que le signal à la prise est "trop fort" (47 dB<S>77 dB)

Sont affichés les CBER, LBER, CNR, LKM, S (Strenght level) et Q (Quality) devant être les plus élevés possible.

Doit-être affiché également les valeurs "Tension LNB", "Conso LNB" representant respectivement la tension envoyée au LNB et consommation de ce dernier. Les valeurs TSID, ONID doivent être également affichées.

Tout en haut à droite est affichée la tension envoyée par le mesureur (13/18V) et la présence ou pas du 22 Khz (0/22 Khz).

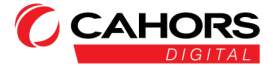

| Satellite> Mesures             | 18V               | İ       |  |  |  |
|--------------------------------|-------------------|---------|--|--|--|
| SAT: ASTRA 19.2E               | TP: 10714/H/22000 |         |  |  |  |
| CBER >1.0E-03 7                | 2 с/N             | 12.5 dB |  |  |  |
| Recherche programmes TP actuel |                   |         |  |  |  |
| Recherche progr                | ammes tous TP     |         |  |  |  |

Touche MENU (signalée en bas): Il s'agit d'un menu Outils ou vous pouvez:

-Faire une recherche de programmes (TV, Radio) sur

le TP sélectionné (avec OK)

-Faire une recherche de programmes (TV, Radio) de

tous les programmes du SAT sélectionné (avec OK)

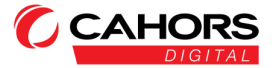

### Spectre

### Menu Principal (Main Menu) -> Satellite -> Spectre

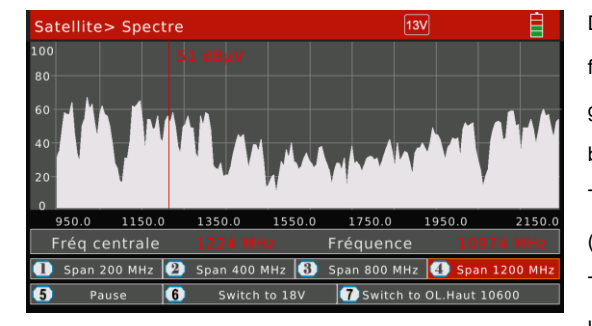

Dans ce menu, vous pouvez régler la fréquence avec ← ou → (fréquence de gauche affichée bande BIS, celle de droite bande Ku) afin de mesurer le niveau reçu. Touches 1 à 4: modification du Span (largeur de fenêtre) Touche 5: mise en pause/reprise de l'analyse spectrale.

Touche 6: commutation 13/18V

Touche 7: commutation Bande Basse/Bande Haute (0/22Khz).

Le mesureur sait identifier n'importe quel satellite sur lequel vous êtes (coordonnées géographiques)

grâce au décodage de la NIT dans le flux emis par le satellite.

Appuyez sur OK pour identifier le satellite reçu en vous plaçant sur un lobe.

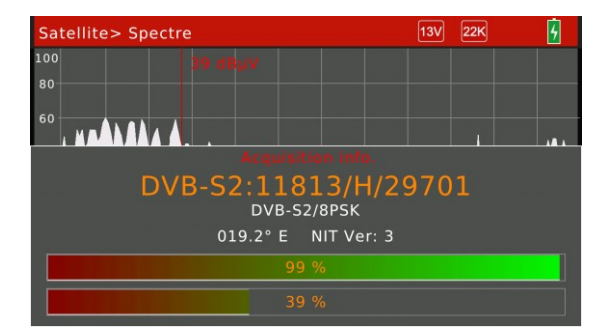

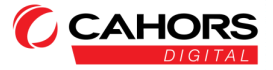

### Constellation

### Menu Principal (Main Menu) -> Satellite -> Constellation

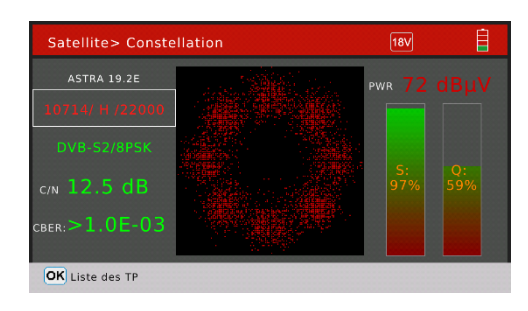

Les flèches ← et → ou ↑ et ↓ permettent de sélectionner les différents TP du satellite que vous avez sélectionné dans le menu Satellite> Mesures. La constellation est représentée au centre. A droite: force et qualité du signal affichés en pourcentage. A gauche C/N (rapport Signal sur Bruit), modulation et CBER (BER avant correction) affiché.

La touche OK permet de lister et sélectionner plus rapidement les TP.

| Satellite> Conste | 18V                   | İ        |          |
|-------------------|-----------------------|----------|----------|
| ASTRA 19.2E       | . Vala                | pwr 72 d |          |
| 10714/ H /22000   |                       |          | <u>.</u> |
|                   | (1/106) 10714 H 22000 |          |          |
|                   | (2/106) 10729 V 22000 |          |          |
|                   | (3/106) 10744 H 22000 |          |          |
|                   | (4/106) 10758 V 22000 |          |          |
|                   | (5/106) 10773 H 22000 |          |          |
|                   | (6/106) 10788 V 22000 |          |          |

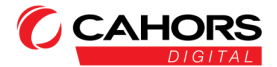

### **Editer Satellite et TP**

#### Menu Principal (Main Menu) -> Satellite -> Editer satellite

A gauche: liste complete de tous les satellites.

A droite: liste complete des TP pour chaque satellite.

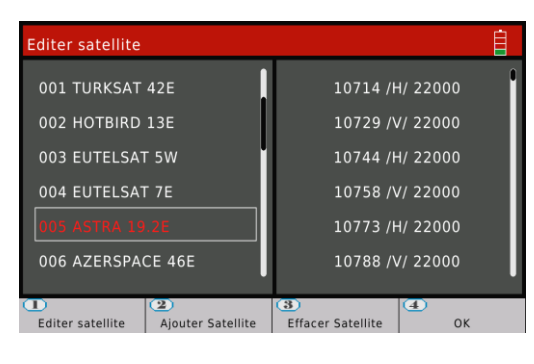

En sélectionnant un satellite à gauche, il est possible avec

Touche 1: Modifier Nom, Longitude, Emplacement (est/ouest) Touche 2: Ajouter un satellite Touche 3: Supprimer un satellite Touche 4: Sauvegarder les modifications effectuées

Le satellite étant sélectionné à gauche, appuyez sur  $\rightarrow$  pour sélectionner un TP correspondant

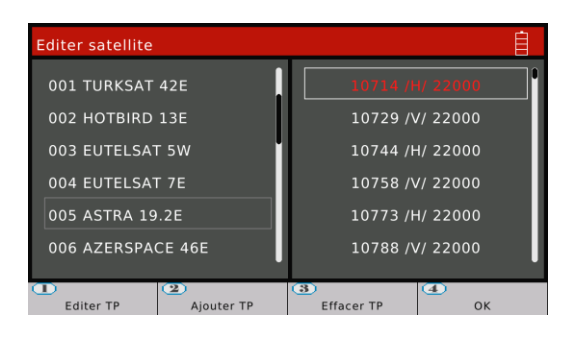

Touche 1: Modifier TP Touche 2: Ajouter TP Touche 3: Supprimer TP Touche 4: Sauvegarder les modifications effectuées dans le menu Editer satellite.

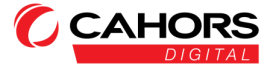

### Réglages

### Menu Principal (Main Menu) -> Satellite -> Réglages SAT

| Satellite> Réglages SAT |             | i |
|-------------------------|-------------|---|
| Satellite               | ASTRA 19.2E |   |
| Type de LNB             | Universal   |   |
|                         |             |   |
|                         |             |   |
|                         |             |   |
| Alimentation LNB        | AUTO        |   |
| Type commutateur        | DISEQC1.0   |   |
| Entrée commutateur      |             |   |
|                         |             |   |
| Moteur                  | Fixé        |   |
|                         |             |   |

<u>Satellite:</u> Le satellite choisi dans Mesures doit apparaitre. Vous pouvez modifier le satellite à l'aide des quatre flèches.

#### Type LNB:

- "Universal": valeur à privilégier dans tous les cas. Aucun réglage supplémentaire n'est à effectuer.

 - "Customised": modification possible des OL (oscillateurs locaux) en bande basse et bande haute pour la bande Ku.

-D'autres valeurs LNB prédéfinies peuvent-être utilisées: Pour la bande C, veuillez selectionner la valeur 5150

Alimentation LNB: valeurs possibles: AUTO (à priviliégier), 13V, 18V, OFF

Type commutateur: - DiseQc 1.0 avec entrées commutateur en 1, 2, 3 ou 4 (A, B, C, ou D)

- DiseQc 1.1 avec entrées commutateur de 1 à 16 positions

Moteur: utilisation d'une antenne motorisée avec les normes suivantes:

- Norme USALS (Universal Satellites Automatic Location System)

- Norme Diseqc 1.2

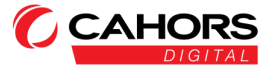

# Calcul d'angles

### Menu Principal (Main Menu) -> Satellite -> Calcul d'angles

Ce menu vous permet d'obtenir toutes les données essentielles pour pointer votre antenne en fonction de votre position géographique et du satellite choisi. Une liste de villes et satellites les plus courant sont déjà

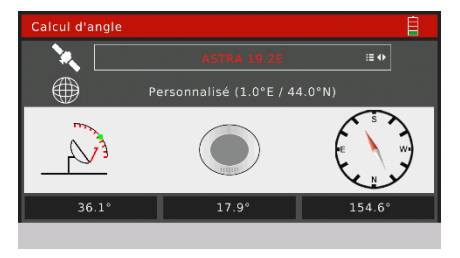

préprogrammées. Vous pouvez également entrer vous même les coordonnées géographiques d'un lieu en particulier.

Le mesureur calcule automatiquement l'élévation de l'antenne, l'azimut (symbolisé par la boussole) et la contre polarisation du LNB à respecter (cross-polar).

Lorsque vous voulez entrer des coordonnées personnalisées, la touche 1 est disponible:

Cette dernière vous permet de modifier la valeur et le type de latitude, Nord ou Sud, la valeur et le type de longitude Est ou Ouest).

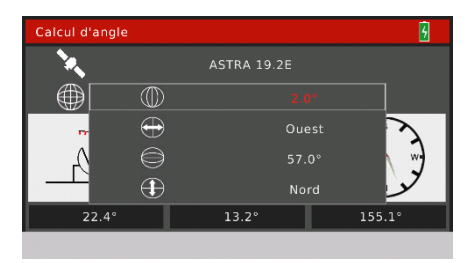

Touche 2: Utilisez le mesureur en <u>mode compas</u>. Effectuer au préalable une calibration du mesureur en décrivant un huit.

Touche 3: Utilisez le mesureur en <u>mode alignement</u>. La calibration est necessaire en décrivant un huit avec le mesureur.

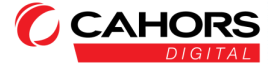

### Terrestre

### Menu Principal (Main Menu) -> Terrestre

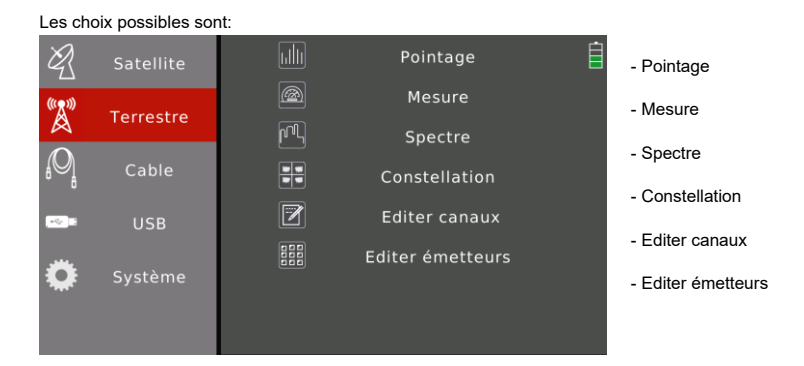

### Pointage

### Main Menu -> Terrestre -> Pointage

Le menu Pointage permet de confirmer le bon pointage de votre antenne terrestre.

 Terrestre > Pointage
 L:

 13.9
 L:

 dBµV
 dBµV

 CH:
 CH:

 514.00MHz
 S38.00MHz

 CH:
 CH:

 S38.00MHz

 Choix émetteur

 Téléalimentation

 Choix émetteur

Sélectionner l'emetteur terrestre désiré dans le menu Terrestre>Mesures en premier lieu ou directement via la touche

MENU (Choix de l'émetteur).

Touche 1 : permet de sélectionner et activer la tension de téléalimentation envoyée au préampli de mât (5/12/18/24 V ou

Off).

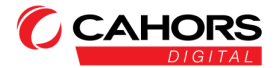

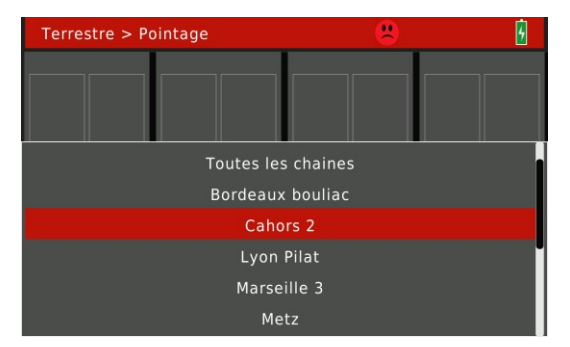

En appuyant sur touche MENU, sélectionner l'émétteur dans la liste puis valider par OK. Si l'émetteur n'est pas dans la liste, voir P26

« EDITER EMETTEUR ».

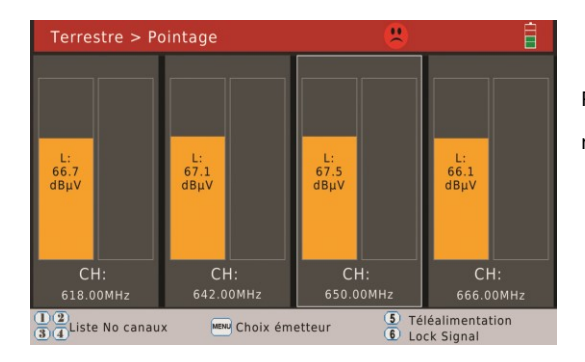

Pointer l'antenne terrestre de façon a voir le maximum de signal sur les 4 canaux

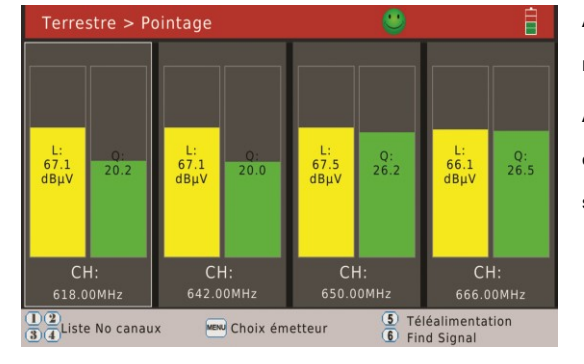

Appuyez sur la touche 6 pour afficher le niveau et la qualité des 4 canaux.

Appuyez sur 1, 2, 3 ou 4 pour changer éventuellement la valeur du canal sélectionné.

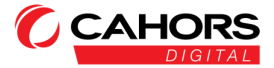

### Mesure

#### Menu Principal (Main Menu) -> Terrestre -> Mesure

Quatre paramètres disponibles sur la première ligne:

-Choix de l'émetteur: possibilité de sélectionner un émetteur parmis douze chacun tous personnalisables par vos soins.

-Choix du numéro de canal: associé automatiquement à l'émetteur choisi et les canaux que vous aurez rentrés (Terrestre>

Editer émetteurs)

-Fréquence: associée automatiquement au numéro de canal

-Norme de reception et largeur de bande:

- DVB-T (5, 6, 7, 8 Mhz)

Pour la France: DVB-T en 8 Mhz

- DVB-T2 (1.7, 5, 6, 7, 8 Mhz)

#### Au centre de l'écran:

 Verrouillage du signal obligatoire indiqué par le smiley vert avec niveau reçu en dBµV, norme de reception (DVB-T/T2), constellation.

CBER (Taux d'erreur avant correction, minimum 10<sup>-4</sup>), LBER (Taux d'erreur après correction, minimum 10<sup>-8</sup>),
 CNR (rapport signal/bruit en dB), LKM (Link margin en dB), S (Strenght en %) et Q (Quality en %) devant être les plus élevés possible.

En bas de l'écran : Force et qualité du signal reçus en pourcentage.

| Terrestre> Mesures |  |       |                           |         |            |       |
|--------------------|--|-------|---------------------------|---------|------------|-------|
| Cahors 2 🚆 CH      |  | H: 39 | 39 618.00 MHz DV          |         | DVB-T      | 8 MHz |
| CBER               |  | 6     |                           |         | 4ER        |       |
| VBER               |  | ۲ (   | <b>58</b> <sub>dBµV</sub> | Pilot   | Pattern    |       |
| Tension Ampli      |  |       | •                         | Ce      | ell ID     |       |
| Conso Ampli        |  |       |                           | Мо      | de FFT     |       |
| ONID               |  |       |                           | Interva | lle guarde |       |
|                    |  |       | AM 3/4                    |         |            |       |
|                    |  | S:    | 99 %                      |         |            |       |
|                    |  | Q     | 99 %                      |         |            |       |
| MENU Outil         |  |       |                           |         |            |       |

- Tension Ampli: Tension d'alimentation envoyée au préampli de mât
- Conso Ampli: Consommation du préampli de mât
- Cell ID (identifiant de cellule), Intervalle de guarde Version NIT (**30 pour la France**), FFT Mode (Nombre

de porteuses)

doivent-être également affichées ainsi que le TSID

(Transport Stream ID: identifiant du flux reçu),

ONID (Original Network ID, 0x20fa pour la France).

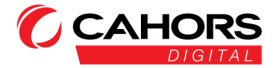

#### MENU: Menu Outils permettant:

| Terrestre> Me                  | esures              |            |            |        |         | 5       |
|--------------------------------|---------------------|------------|------------|--------|---------|---------|
| Cahors 2                       |                     | CH: 39     | 618.00 M   | lHz    | DVB-T   | 8 MHz   |
| CBER 3                         |                     | <u> </u>   |            | ,      | MER     | 34.5 dB |
| VBER <                         | 1.0E-0              | דן 🤇       | O dBuV     | Pilot  | Pattern |         |
| Recherche chaines canal actuel |                     |            |            |        |         |         |
|                                | Reche               | rche chain | es tous le | s cana | aux     |         |
|                                | Téléalimentation 5V |            |            |        |         |         |
| Téléalimentation 12V           |                     |            |            |        |         |         |
|                                |                     | Téléalime  | ntation 18 | 3V     |         |         |
|                                |                     | Téléalime  | ntation 24 | 1∨     |         |         |

- téléalimentation ou pas d'un préampli de mât (Off, 5, 12, 18, 24 V)

- recherche chaines sur le canal sélectionné

ou toutes les chaines sur toute la bande

Terrestre

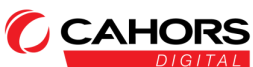

### Spectre

### Menu Principal (Main Menu) -> Terrestre -> Spectre

Terrestre> Spectre 100 80 60 40 البائيد المرالير ال فسأقده 526.6 659.8 460.0 593.2 726.4 793.0 860.0 Fréq centrale No de canal Span 200 MHz 🙎 Span 400 MHz 🚯 Span 600 MHz 4 Span 800 MHz 5

Dans ce menu, vous pouvez régler la fréquence avec ← ou → (fréquence de gauche affichée bande Terrestre, à droite le

numéro de canal correspondant) afin de mesurer le niveau reçu pour un transpondeur (lobe)

Touches **1 à 4**: modification du Span (largeur de fenêtre) Touche **5**: mise en pause/reprise de

l'analyse spectrale.

MENU: choix et activation de la téléalimentation envoyée à un préampli de mât (5/12/18/24 V) obligatoire pour obtenir le signal spectral.

OK: lance une analyse du multiplex afin de capurer la version de NIT (30 pour le réseau français), du transport stream ID

du multiplex en question ainsi que la version de l'original network ID (0x20fa = 8442 pour la France)

| Terrestre> Spectre                    | 6 |
|---------------------------------------|---|
| 100 <b>№5, dB μV</b><br>80            |   |
|                                       | 1 |
| DVB-T:618MHz 8.00MHz                  |   |
| NIT Ver: 30 TSID: 0x000a ONID: 0x20fa |   |
| 99 %                                  |   |
| 99 %                                  |   |

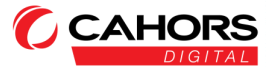

### Constellation

### Menu Principal (Main Menu) -> Terrestre -> Constellation

Sélectionnez le numéro de canal désiré en haut à gauche.

Sur la partie gauche sera affiché norme de réception, type de constellation, MER (en dB), CBER (BER avant correction)

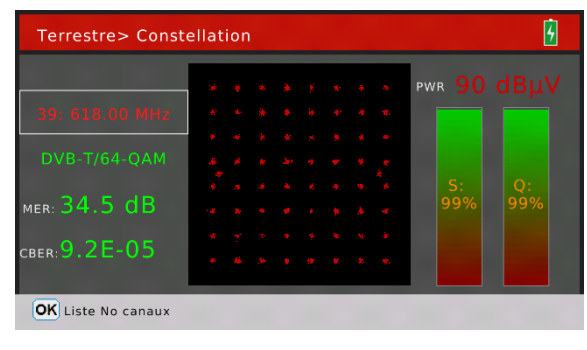

A droite est rappelé le niveau en dBµV, la force du signal reçu et qualité en pourcentage.

Au centre la représentation de la constellation reçue

OK permet de lister tous les canaux pour un accès plus rapide.

### **Editer canaux**

#### Menu Principal (Main Menu) -> Terrestre -> Editer canaux

Ce menu liste tous les canaux des bandes III (DAB), IV et V (UHF) que vous pouvez modifier à votre convenance à l'aide

de la touche OK (mode édition) :

| Terrestre>Editer canaux |             |            |        |             |  |  |
|-------------------------|-------------|------------|--------|-------------|--|--|
| ID                      | No de canal | Fréquence  | Туре і | _arg. bande |  |  |
| 1                       |             |            |        | 7 MHz       |  |  |
| 2                       |             | 184.50 MHz |        | 7 MHz       |  |  |
|                         |             | 191.50 MHz |        | 7 MHz       |  |  |
|                         |             | 198.50 MHz |        | 7 MHz       |  |  |
|                         |             | 205.50 MHz |        | 7 MHz       |  |  |
|                         | 10          | 212.50 MHz |        | 7 MHz       |  |  |
| 7                       | 11          | 219.50 MHz | т      | 7 MHz       |  |  |

OK Edition

clavier)
le type de norme DVB : T ou T2
la largeur de bande
Pour la modification appuyer sur OK qui modifiera dans un premier temps la fréquence.
La flèche → permet de sélectionner la norme.
Modifier la valeur avec ↑ et ↓
La flèche → permet de sélectionner la largeur
de bande que vous pouvez modifier avec ↑ et ↓

- la fréquence (utilisez les touches numérotées du

OK finalise l'édition

Lorsqu'une ligne est sélectionnée en rouge, les flèches  $\leftarrow$  et  $\rightarrow$  vous permettent de passer d'une page à une autre plus rapidement pour visualiser tous les canaux de la bande terrestre

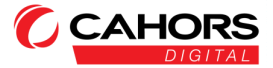

### **Editer émetteurs**

Menu Principal (Main Menu) -> Terrestre -> Editer émetteurs

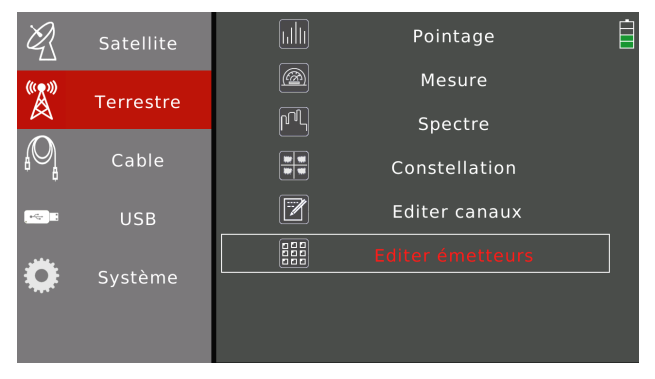

Ce menu vous affiche les 12 émetteurs que vous pouvez modifier à votre convenance.

Partie gauche: modifier le nom de l'émetteur.

| Terrestre> Editer émetteurs |    |    |    |    |    | 5  |    |    |    |
|-----------------------------|----|----|----|----|----|----|----|----|----|
| Cahors 2                    | 5  |    |    |    |    | 10 | 11 | 12 | 21 |
| Lyon Pilat<br>Marseille 3   | 22 | 23 | 24 | 25 | 26 | 27 | 28 | 29 | 30 |
| Metz                        | 31 | 32 | 33 | 34 | 35 | 36 | 37 | 38 | 39 |
| Nantes<br>Paris             | 40 | 41 | 42 | 43 | 44 | 45 | 46 | 47 | 48 |
| Emetteur1                   | 49 | 50 | 51 | 52 | 53 | 54 | 55 | 56 | 57 |
| Emetteur2<br>Emetteur3      | 58 | 59 | 60 | 61 | 62 | 63 | 64 | 65 | 66 |
| Emetteur4<br>Emetteur5      | 67 | 68 | 69 |    |    |    |    |    |    |
| MEN Modifier le nom         |    |    |    |    |    |    |    |    |    |

MENU: Affichage de la table des caractères lorsque l'émetteur est sélectionné en rouge. Partie droite: affiche les canaux attribués à l'émetteur sélectionné (pointés en rouge: canaux actifs) Les quatres flèches permettent de se déplacer entre canaux et **OK** permet l'activ./désactiv. du canal.

| Terre | restre> Editer émetteurs     |   |   |   |   | 6 |    |    |    |    |
|-------|------------------------------|---|---|---|---|---|----|----|----|----|
| Bo    | Bordeaux bouliac<br>Cahors 2 |   | 6 | 7 | 8 | 9 | 10 | 11 | 12 | 21 |
|       |                              |   |   |   |   |   |    |    |    | 30 |
|       | Etendre                      | А | в | с | D | E | F  | G  | н  | 39 |
|       | Minuscules                   | I | J | к | L | м | N  | о  | Р  | 48 |
|       | ←                            | Q | R | s | т | U | v  | w  | x  | 57 |
|       | ок                           | Y | z | 0 | 1 | 2 | 3  | 4  | 5  | 66 |
|       | Annuler                      | 6 | 7 | 8 | 9 | ! | ?  | #  | ,  |    |
|       |                              |   |   |   |   |   |    |    | _  |    |

Aperçu ci-dessous de la table de caractères:

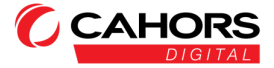

# Câble

### Menu Principal (Main Menu) -> Câble (Cable)

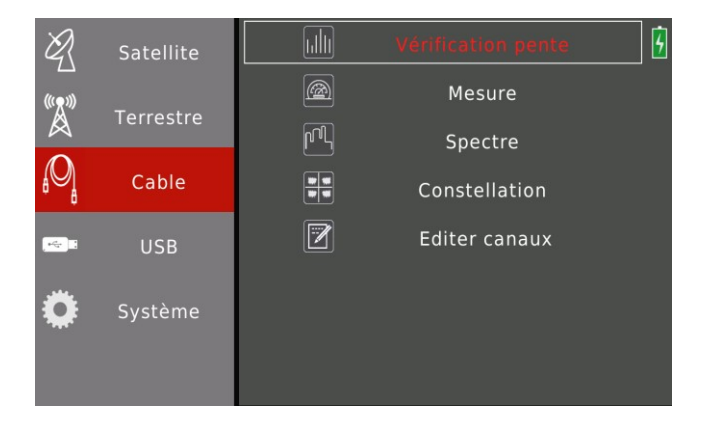

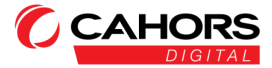

### Vérification Pente

### Menu Principal (Main Menu) -> Câble (Cable) -> Vérification Pente

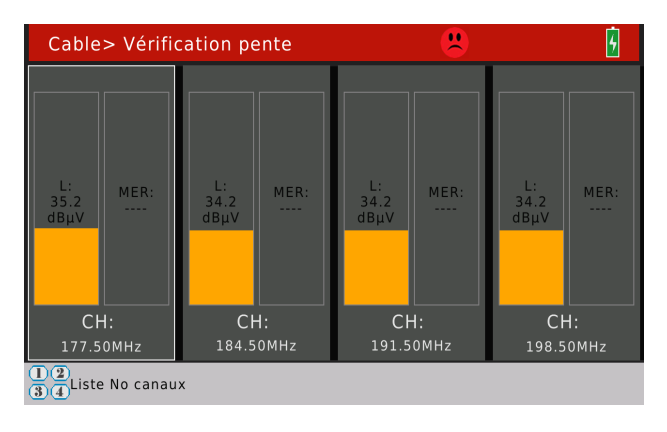

votre réseau cablé dans le menu Cable>Mesure en premier lieu.

Ce menu permet de vérifier le niveau et la qualité de vos canaux reçus sur votre réseau câblé (niveau en dBµV et MER en dB).

Un carré de sélection se déplace automatiquement en boucle sur les quatre canaux affichés (Verrouillage, calcul en permanence du niveau et qualité du signal). Veuillez bien sélectionner les canaux souhaités de

| Cable> Vérification pente | 2          | 3 |
|---------------------------|------------|---|
|                           |            |   |
| (1/88)                    | 177.50 MHz |   |
| (2/88)                    | 184.50 MHz |   |
| (3/88)                    | 191.50 MHz |   |
| (4/88)                    | 198.50 MHz |   |
| (5/88)                    | 205.50 MHz |   |
| (6/88)                    | 212.50 MHz |   |

Pour modifier un canal parmis les quatre affichés, appuyez sur 1, 2, 3 ou 4, sélectionnez le canal désiré puis appuyez sur **OK** pour le modifier.

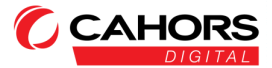

- Choix du numéro de canal

### Mesure

### Menu Principal (Main Menu) -> Câble (Cable) -> Mesure

Trois paramètres disponibles sur la première ligne:

| Cable> Mes   | ure   |                 |      | 6    | - Fréquence: associée automatiquement au       |
|--------------|-------|-----------------|------|------|------------------------------------------------|
| CH: 502      | :≡ \$ | FRE: 113.00 MHz | SYM: | 6875 | numéro de canal                                |
| CBER         |       |                 | ONID |      | - Débit symbole en kbds (modifiable dans le    |
| 050          |       |                 | TCID |      | menu Cable> Edition des canaux)                |
| PER          |       |                 | ISID |      | Au centre de l'écran:                          |
| MER          |       |                 |      |      | - Verrouillage du signal bligatoire représenté |
|              |       | S: 65 %         |      |      | par le smiley vert (dans cet exemple, il est   |
| MENIL Quitil |       | Q: 00 %         |      |      | rouge, pas de signal en entrée) avec le niveau |
| Gath         |       |                 |      |      | reçu en dBμV, la constellation.                |

- CBER (Taux d'erreur avant correction, minimum 10-4), PER (taux d'erreur packet), MER (en dB), S (Strength en %) et Q

(Quality en %) devant être les plus élevés possible.

- TSID (Transport Stream ID: identifiant du flux reçu), ONID (Original Network ID)

En bas de l'écran: Force et qualité du signal reçue en pourcentage

MENU: Menu Outils permettant:

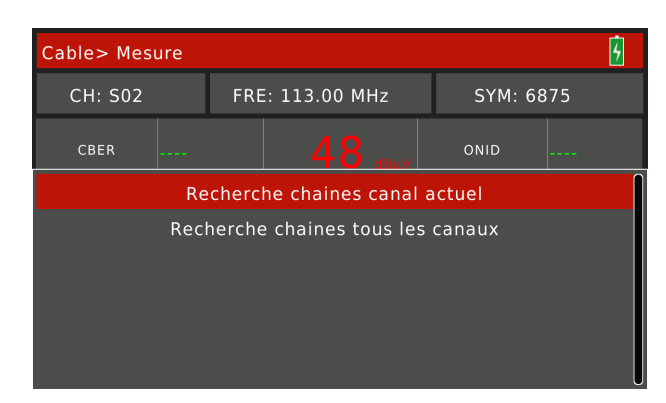

- recherche de programmes sur le canal

sélectionné

- recherche de programmes sur tous les

canaux.

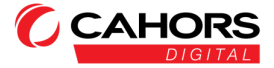

### Spectre

### Menu Principal (Main Menu) -> Câble (Cable) -> Spectre

Dans ce menu, vous pouvez régler la fréquence avec ← ou → (fréquence de gauche affichée et canal correspondant à

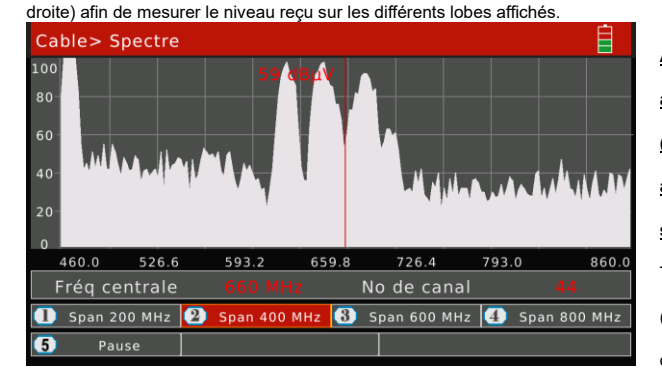

Appuyez sur OK pour effectuer une acquisition d'informations (fréquence, largeur de bande, affichage de la NIT) lorsque vous êtes situés sur un lobe (canal reçu). Touches 1 à 4: modification du Span (largeur de fenêtre) => Modifie la plage de fréquence (fréquence de depart et de

fin).

Touche 5: mise en pause/reprise de l'analyse spectrale.

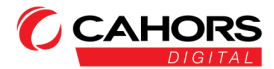

### Constellation

### Menu Principal (Main Menu) -> Câble (Cable) -> Constellation

Sélectionnez le numéro de canal désiré en haut à gauche.

Sur la partie gauche sera affiché norme de reception, type de constellation, MER (en dB), CBER (BER avant correction)

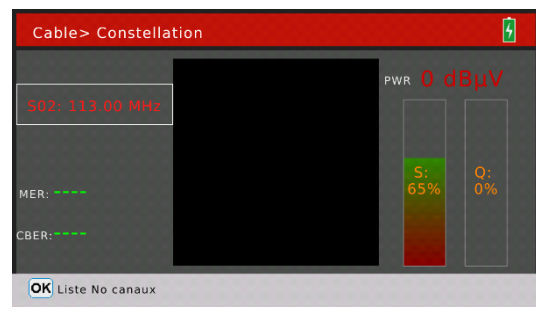

A droite sont rappelés le niveau (dBµV), force et qualité du signal reçus en pourcentage.

Au centre la représentation de la constellation

reçue

OK permet de lister tous les canaux pour un accès plus rapide à ceux-ci.

| Cable> Constella | 6                      |            |
|------------------|------------------------|------------|
| 502: 113.00 MHz  |                        | pwr 0 dBµV |
|                  | (1/97) S02: 113.00 MHz | •          |
|                  | (2/97) S03: 121.00 MHz |            |
|                  | (3/97) S04: 130.00 MHz |            |
|                  | (4/97) S05: 136.50 MHz |            |
|                  | (5/97) S06: 142.50 MHz |            |
|                  | (6/97) S07: 149.50 MHz |            |

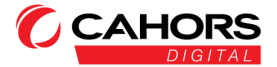

### **Edition des canaux**

### Menu Principal (Main Menu) -> Câble (Cable) -> Editer canaux

| Cabl | e> Editer cana |            |        | 5          |   |
|------|----------------|------------|--------|------------|---|
| ID   | No de canal    | Fréquence  | Туре D | ébit Symbo |   |
| 1    | E05            | 177.50     | С      | 6875       | I |
| 2    | E06            | 184.50 MHz | С      | 6875       |   |
|      | E07            | 191.50 MHz | С      | 6875       |   |
|      | E08            | 198.50 MHz | С      | 6875       |   |
|      | E09            | 205.50 MHz | С      | 6875       |   |
|      | E10            | 212.50 MHz | С      | 6875       |   |
| 7    | E11            | 219.50 MHz | С      | 6875       |   |
| OK E | dition         |            |        |            |   |

Ce menu liste tous les canaux utilisés sur les réseaux câblés que vous pouvez modifier à votre convenance à l'aide de la

(utilisez les touches numériques)

touche OK (mode édition) :

-Modification de la fréquence (utilisez les

-modification du débit symbole en kbauds/s

touches numérotées du clavier) -le type de norme DVB : C ou C2

Pour la modification appuyer sur OK qui modifiera dans un premier temps la fréquence.

La flèche  $\rightarrow$  permet de sélectionner la norme. Modifier la valeur avec  $\uparrow$  et  $\downarrow$ 

La flèche  $\rightarrow$  permet de modifier le débit symbole avec  $\uparrow$  et  $\downarrow$  et les numéros du clavier.

OK finalise l'édition

Lorsqu'une ligne est sélectionnée en rouge (et non en gris), les flèches ← et → vous permettent de passer d'une page à

une autre plus rapidement pour visualiser tous les canaux de la bande terrestre

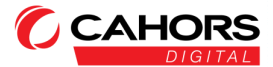

### Visualisation des programmes

#### Menu Principal (Main Menu) -> Satellite -> Mesure -> touche MENU (Outils)

#### -> Terrestre -> Mesure -> touche MENU (Outils)

#### -> Cable -> Mesure -> touche MENU (Outils)

Pour visualiser les programmes TV, il vous faut vous placer dans le sous-menu Mesure du Menu Satellite ou Terrestre ou Câble.

La touche MENU permettra la recherche des programmes TV soit en scannant le canal courant ou tous les canaux de la

bande ou vous vous situez. Terrestre> Mesures Cahors 2 CH: 39 618.00 MHz DVB-T 8 MHz MER h 6 Pilot Patte Recherche chaines canal actuel Recherche chaines tous les canaux Téléalimentation 5V Téléalimentation 12V Téléalimentation 18V Téléalimentation 24V

 0001
 TF1
 Séries
 Films
 D/3 ii
 10:01

 Service
 102
 Provider
 1000

 Service
 100
 PiD Audio:1
 100
 PiD Audio:2
 100

 PCR PID
 PMT PID
 100
 PMT PID
 PiD Audio:2
 100
 100

 Fréquence
 610,001Hbz
 Frequency Offset
 0.000Hbz
 Frequency Offset
 0.000Hbz

Les flèches  $\leftarrow$  et  $\rightarrow$  permettent de modifier le volume

Plusieurs informations vous sont

communiquées :

 La fréquence, le débit symbole (si vous visualisez des programmes satellites) et la polarisation (Horizontale/Verticale) du TP (en mode satellite uniquement).

- , ,
- Les numéros des PID Audio et Vidéo
- Le débit complet du transpondeur visualisé

#### (TS Bitrate)

- Le numéro du service ID. (Service ID)
- Les numéros de PCR et PMT

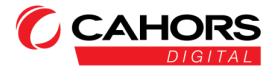

La touche OK vous permet d'appeler la liste des chaines pour un accès rapide.

Si des radios ont été trouvées pendant la recherche, la touche 1 permet de basculer de la liste des chaines TV vers la liste des radios et inversement.

 0045
 Rai 1
 DC S
 11:31

 Service ID:
 RII
 PID Audio 1:
 PID Audio 2:
 PID Audio 2:

 PCA PID
 XX
 PPD Audio 2:
 PID Audio 2:
 PID Audio 2:
 PID Audio 2:

 Transpondeur
 PXY
 PID Audio 2:
 PID Audio 2:
 PID Audio 2:
 PID Audio 2:

 Transpondeur
 PXY
 PID Audio 3:
 PID Audio 2:
 PID Audio 3:
 PID Audio 3:

|                                                 |                                            |                                                        |       |                                                   | 4     |
|-------------------------------------------------|--------------------------------------------|--------------------------------------------------------|-------|---------------------------------------------------|-------|
|                                                 |                                            |                                                        |       |                                                   |       |
|                                                 |                                            |                                                        |       |                                                   |       |
|                                                 |                                            |                                                        |       | 4                                                 |       |
|                                                 |                                            |                                                        |       |                                                   |       |
| 0004 Ra                                         | i Radio T                                  | utta Italiana                                          | D/3S  | 8                                                 | 11:32 |
| 0004 Ra                                         | i Radio T<br>S: 99 %                       | utta Italiana                                          | D/3S  | 8<br>Q: 69 %                                      | 11:32 |
| 0004 Ra                                         | i Radio T<br>S: 99 %                       | utta Italiana<br>PID Vidéo:                            | DV3S  | 8<br>Q: 69 %<br>Provider                          | 11:32 |
| 0004 Ra<br>Service ID:<br>PID Audio:            | i Radio T<br>S: 99 %                       | utta Italiana<br>PID Vidéo:<br>PID Audio 1:            | DV3 S | Q: 69 % Provider PID Audio 2:                     | 11:32 |
| 0004 Ra<br>Service ID:<br>PID Audio:<br>PCR PID | i Radio T<br>S: 99 %<br>6535<br>613<br>613 | Utta Italiana<br>PID Vidéo:<br>PID Audio 1:<br>PMT PID |       | Q: 69 %<br>Provider<br>PID Audio 2:<br>TS Bitrate | 11:32 |

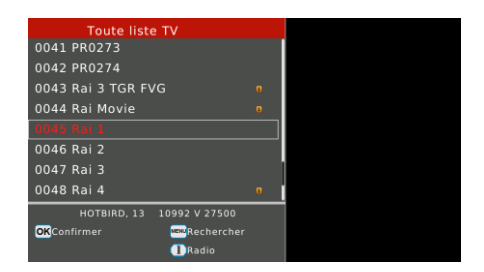

Une fois la recherche des programmes effectuée et sauvegardée, vous pouvez les visualiser à n'importe quel moment

avec la touche EXIT depuis le menu principal : Menu Principal (Main Menu) -> EXIT

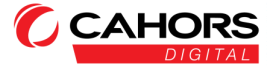

### **USB**

### Menu Principal (Main Menu) -> USB

Ce menu permet la mise à jour du produit par clef USB. Connectez une clef USB, sélectionnez un fichier de mise à jour pour lancer le processus.

N'interrompez pas le processus de mise à jour, ne retirez pas la clef USB. Vous risqueriez d'endommager l'appareil.

Ce dernier doit redémarrer automatiquement une fois le processus achevé.

Veuillez remettre en configuration usine le mesureur après toute mise à jour logicielle.

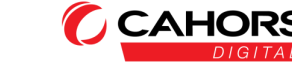

### Fonction Data-Logger

Le STM 28 permet de consigner des relevés de mesures mais également la navigation effectuée dans les menus.

Les logs (fichiers journaux) sont générés depuis les menus suivants :

Satellite> Mesures

Satellite> Spectre puis en apuyant sur OK pour l'apparition du menu Acquisition Info et l'identification du sat

Satellite> Contrôle TP

Terrestre> Mesures

Terrestre> Spectre puis en appuyant sur OK pour l'apparition du menu Acquisition Info.

Cable> Mesures

Cable> Spectre puis appuie sur OK pour l'apparition du menu Acquisition Info.

Pour activer la fonction, connectez une clef USB sur le mesureur. Veuillez vous rendre sur le menu principal sans

sélectionner un sous-menu à droite.

Appuyez sur le bouton MENU. Une fenêtre apparaitra vous demandant l'activation (OK) ou pas (Annuler) de la fonction

Data-Logger.

On peut également par EXIT sortir de la fenêtre.

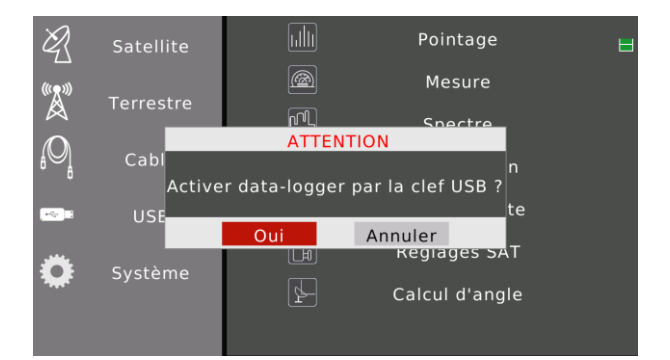

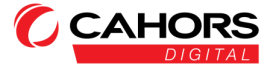

Avec les flèches, se positionner sur Satellite, Terrestre ou Cable

Choisir par exemple le sous-menu Mesure

Choisir le canal TNT ou la fréquence SAT à mesurer (pour effectuer le data-logger)

On peut changer à tout moment de Canal TNT ou de Fréquence SAT

Pour quitter la fonction Data-Logger, appuyer sur EXIT puis sur touche MENU

Valider par Oui

Le fichier sera sauvegardé sous la forme (Année-Mois-Jour-Heures-Minutes-Secondes).txt sur votre clef USB.

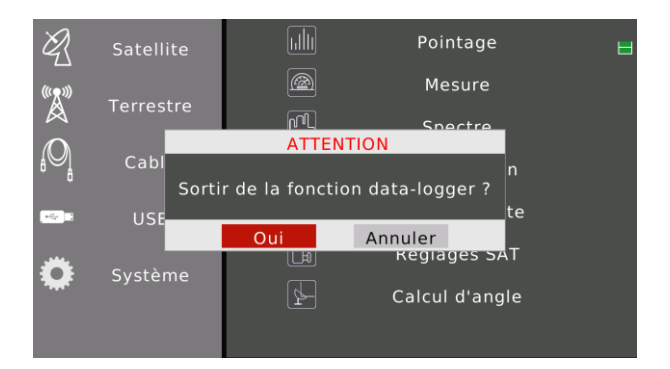

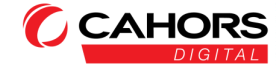

# Captures d'écran

Vous pouvez à tout moment faire une capture d'écran de l'endroit ou vous êtes situés.

Pour cela, il vous suffit de connecter une clef USB, d'appuyer simultanément sur MENU et OK.

Une fenêtre de confirmation s'affichera avec le nom du fichier.

Sauvegardez votre capture avec EXIT.

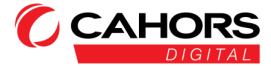

### Réglages système

### Menu Principal (Main Menu) -> Système

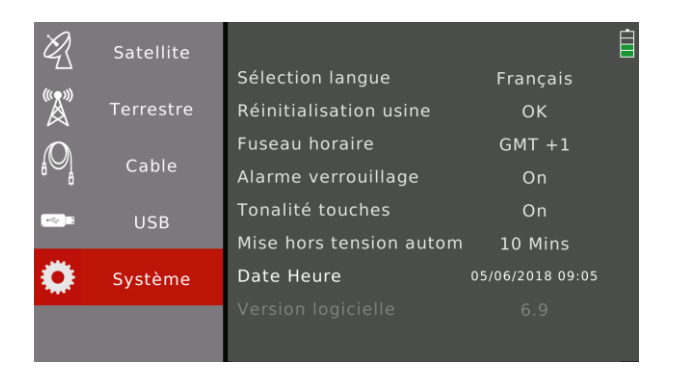

### Sélection de la langue

#### Menu Principal (Main Menu) -> Système -> Sélection de la langue

Les menus du mesureur sont traduits en 12 langues.

| -Francais | -Turque   | -Russe     | -Slovaque |
|-----------|-----------|------------|-----------|
| -Anglais  | -Polonais | -Suédois   | -Finnois  |
| -Allemand | -Italien  | -Norvégien | -Danois   |

### **Réinitialisation usine**

#### Menu Principal (Main Menu) -> Système -> Réinitialisation usine

Toutes les données du mesureur seront réinitialisées à leurs valeurs d'origine. Une fenêtre vous demandera de confirmer ou annuler l'opération.

Veuillez impérativement effectuer cette operation après toute mise à jour logicielle (par clef USB).

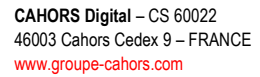

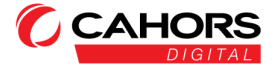

### Fuseau horaire

### Menu Principal (Main Menu) -> Système -> Fuseau horaire

Les valeurs possibles vont de GMT (UTC) -12 à GMT +12

Pour Paris : GMT +2 pour l'heure d'été ; GMT +1 pour l'heure d'hiver

### Alarme de verrouillage

#### Menu Principal (Main Menu) -> Système -> Alarme de verrouillage

Lorsque le signal est verrouillé, le mesureur émet des bips sonores.

Vous pouvez activer ces bips ou les désactiver.

### Tonalité des touches

### Menu Principal (Main Menu) -> Système -> Tonalité des touches

A chaque appui sur une touche, un bip est émis que vous pouvez activer ou désactiver

### Mise hors tension automatique

### Menu Principal (Main Menu) -> Système -> Mise hors tension automatique

Les valeurs possible sont Off, 5, 10, 15, 20, 25, 30, 35, 40, 45, 50, 55 et 60 minutes.

Une fenêtre s'affiche lorsque l'extinction automatique va se produire. Vous pouvez l'annuler avec EXIT.

### Date et Heure

L'heure e la date sont automatiquement mis à jour par le flux satellitte.

### Version logicielle

### Menu Principal (Main Menu) -> Système -> Version logicielle

Affichage de la version du logiciel interne du mesureur.

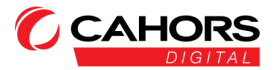

# Sortie HDMI

Le mesureur dispose d'une sortie HDMI afin de visualiser sur un moniteur numérique, le contenu de l'écran couleur du

mesureur.

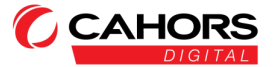

# Caractéristiques techniques

| DVB-T                       |                                               |
|-----------------------------|-----------------------------------------------|
|                             | CBER (before Viterbi): 1E-7 – 1E-3            |
| Bit Error Rate (BER)        | VBER (before Reed Solomon): 1E-7 – 1E-3       |
| Frequency range             | 42-1005MHz                                    |
| Power level                 | 30-105 dBµV                                   |
| MER                         | 5-35dB                                        |
| Bandwidth                   | 6MHz, 7 MHz, 8 MHz                            |
| FFT type                    | 2k, 8k                                        |
| Constellation               | QPSK, 16QAM, 64QAM                            |
| Viterbi rate                | 1/2, 2/3, 3/4, 5/6, 7/8                       |
| Guard interval              | auto                                          |
| Spectrum inversion          | auto                                          |
| DVB-T2 / T2 Lite            |                                               |
| Rit Error Poto (REP)        | CBER (before LDPC): 1E-7 – 1E-3               |
| Bit Endi Nate (BEIV)        | LBER (before BCH): 1E-9 – 1E-5                |
| Frequency range             | 42-1005MHz                                    |
| Power level                 | 30-105 dBµV                                   |
| Modulation Error Rate (MER) | 5 - 35dB                                      |
| Bandwidth                   | 1.7MHz, 5MHz, 6MHz, 7 MHz, 8 MHz              |
| Mode                        | SISO, MISO, PLP single or multiple            |
| FFT type                    | 1k, 2k, 4k, 8k, 16k, 32k + extended bandwidth |
| Constellation               | QPSK, 16QAM, 64QAM, 256QAM                    |
| Viterbi rate                | 1/2, 3/5, 2/3, 3/4, 4/5, 5/6, 1/3, 2/5        |
| Guard Interval              | auto                                          |
| Spectrum inversion          | Auto                                          |

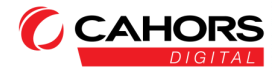

| DVB-C                |                                         |  |  |
|----------------------|-----------------------------------------|--|--|
| Dit From Data (DED)  | CBER (before Reed Solomon): 1E-7 – 1E-3 |  |  |
| DIL ETIOL RALE (DER) | PER (Packet Error Rate): 1E-6 – 1E-2    |  |  |
| Frequency range      | 42-1005MHz                              |  |  |
| Power level          | 30-105 dBµV                             |  |  |
| MER                  | 5 - 35dB                                |  |  |
| Symbol Rate          | 1.7 to 7.2 Msym/s                       |  |  |
| Constellation        | 16QAM, 32QAM, 64QAM, 128QAM, 256QAM     |  |  |
| Spectrum inversion   | auto                                    |  |  |
| DVB-C2               |                                         |  |  |
| Pit Error Poto (PEP) | CBER (before LDPC): 1E-7 – 1E-3         |  |  |
| DIL ETIOL KALE (DEK) | LBER (before BCH): 1E-9 – 1E-5          |  |  |
| Frequency range      | 42-1005MHz                              |  |  |
| Power level          | 30-105 dBµV                             |  |  |
| MER                  | 5 - 35dB                                |  |  |
| Bandwidth            | 6MHz, 8 MHz                             |  |  |
| FFT type             | 4k                                      |  |  |
| Constellation        | 16QAM, 64QAM, 256QAM, 1024QAM, 4096QAM  |  |  |
| Viterbi rate         | 2/3, 3/4, 4/5, 5/6, 8/9, 9/10           |  |  |
| Guard interval       | auto                                    |  |  |
| Spectrum inversion   | auto                                    |  |  |

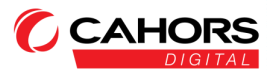

| DVB-S                |                                 |                                            |  |
|----------------------|---------------------------------|--------------------------------------------|--|
| Pit Error Poto (PEP) | С                               | BER (before Viterbi): 1E-7 – 1E-3          |  |
| BILEITOI RALE (BER)  | VBEF                            | R (before Reed Solomon): 1E-7– 1E-3        |  |
| Frequency range      | 950-2150MHz                     |                                            |  |
| Power level          |                                 | 35-105 dBµV                                |  |
| CNR                  |                                 | 0 - 20dB                                   |  |
| Symbole rate         |                                 | 1 Msym/s to 45 Msym/s                      |  |
| Constellation        |                                 | QPSK                                       |  |
| Viterbi rate         |                                 | 1/2, 2/3, 3/4, 5/6, 6/7, 7/8               |  |
| Spectrum inversion   |                                 | auto                                       |  |
| DVB-S2               |                                 |                                            |  |
| Pit Error Poto (PEP) | CBER (before LDPC): 1E-7 – 1E-3 |                                            |  |
| BILEITOI RALE (BER)  | LBER (before BCH): 1E-9 – 1E-5  |                                            |  |
| Frequency range      | 950-2150MHz                     |                                            |  |
| Power level          | 35-105 dBµV                     |                                            |  |
| CNR                  | 0 - 20dB                        |                                            |  |
| Symbol rate          | 1M sym/s to 45 Msym/s           |                                            |  |
| Constellation        |                                 | QPSK, 8PSK                                 |  |
| Viterbi rate         | 2/                              | 5, 1/2, 3/5, 2/3, 3/4, 5/6, 8/9, 9/10      |  |
| Spectrum inversion   |                                 | auto                                       |  |
| Remote supply        | Terrestrial                     | Satellite                                  |  |
| Voltage              | 5V/13V/18 24V                   | 13/18 V                                    |  |
|                      | 200 mA max                      | 400 mA max                                 |  |
|                      |                                 | DiSEqC 1.2                                 |  |
| DiSEqC               | -                               | control of dish motor switches committed & |  |
|                      |                                 | uncommitted                                |  |
| Mini DiSEqC (22kHz)  | -                               | 22 kHz, ToneBurst                          |  |
| SCD EN 50494         | -                               | 8 slots max switch committed               |  |
| SCD2 EN 50607        | -                               | 32 slots max                               |  |

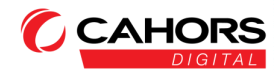